# 1 インストール方法

フォーム名人 ReBo のインストール手順を説明します。

### 1.1 <u>セットアップの起動</u>

フォーム名人 ReBo のセットアップ CD を、コンピュータの CD-ROM ドライブに挿入します。 通常、自動的にインストールが開始されますが、自動的に開始されない場合は、次の手順でイン ストールを開始してください。

① デスクトップ画面左上の「マイコンピュータ」アイコンをダブルクリックします。

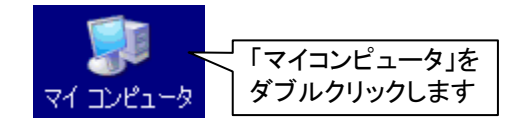

② CD のアイコンをダブルクリックします。

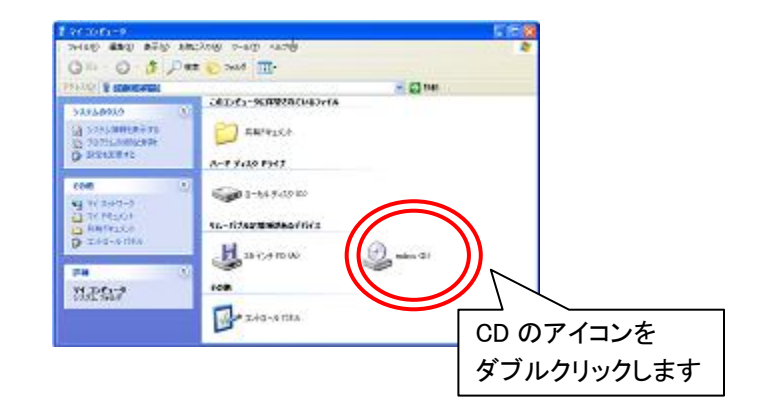

③ CD の中の「CBOCD. EXE」をダブルクリックします。

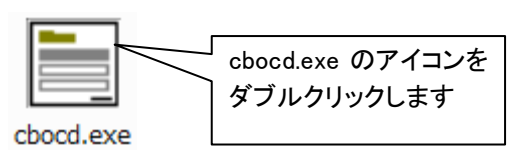

## 1.2 Windows XP SP3 以前の場合

Windows XP をお使いの場合で、サービスパック3が適用されていない場合は、Windows Installer の更新が必要になる場合があります。

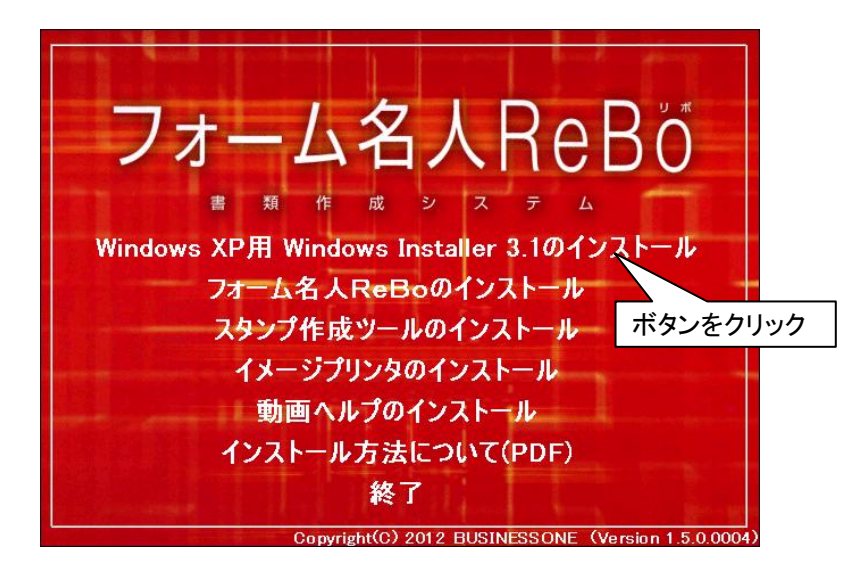

サービスパックのバージョンなどが不明な場合も、Windows Installer の更新を行ってください。

更新が費用ない場合は、下記のようなメッセージが表示されますので、1.3 インストールの 開始 へ進んでください。

| KB893803v2 セットアップ エラー 🛛 🔀 |                                                                                       |  |
|---------------------------|---------------------------------------------------------------------------------------|--|
| 8                         | このシステムの Service Pack が、適用しようとしている更新より新しいバージョンであることが検出されました。<br>この更新をインストールする必要はありません。 |  |
|                           | <u>OK</u>                                                                             |  |

Windows Installer の更新後は、コンピュータの再起動が必要になりますので、再起動後、 1.3 インストールの開始 より処理を再開してください。

1.3 <u>インストールの開始</u>

セットアップを起動すると、インストールメニューが表示されますので、「フォーム名人 ReBo のインストール」ボタンをクリックすることで、インストールが開始されます。

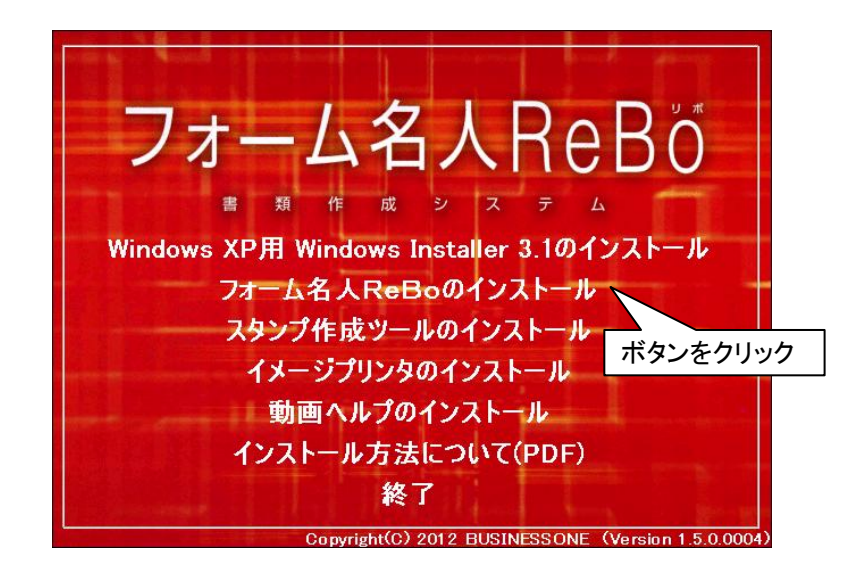

#### 1.3.1 新規インストールの場合

新規にインストールする場合、以下の画面が表示されますので、手順に従ってインストールを行います。

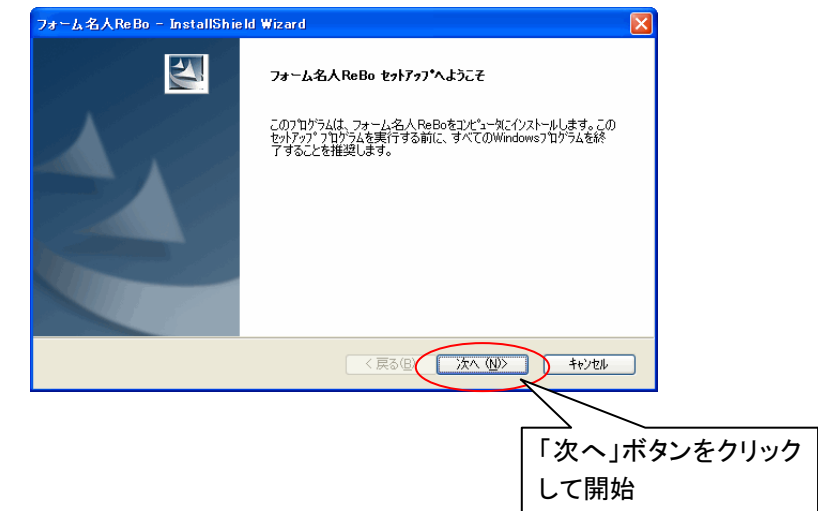

#### 1.3.2 バージョンアップの場合

すでにコンピュータにフォーム名人 ReBoの以前のバージョンがインストールされている場合は、 次の画面が表示されますので、手順に従ってインストールを行います。

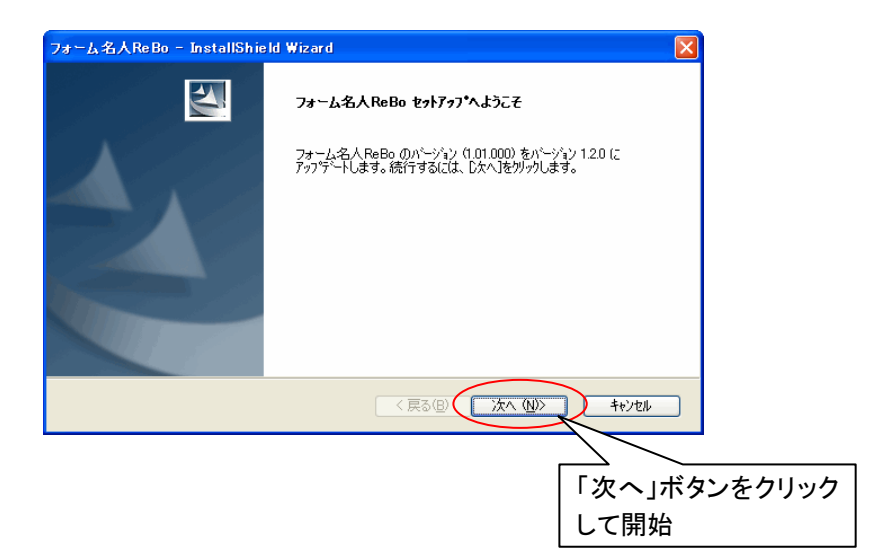

#### 1.4 <u>フォーム名人 ReBo の実行方法</u>

| フォーム名人 ReBo の実行方法です。(例:フォーム編集の場合) |                                              |  |  |
|-----------------------------------|----------------------------------------------|--|--|
| 実行場所                              | 操作手順                                         |  |  |
| Windows のデスクトップ                   | デスクトップの <b>[フォーム編集]</b> ショートカットアイコンをダ        |  |  |
|                                   | ブルクリックします。                                   |  |  |
| Windows の <b>[スタート]</b> メニュー      | [スタート]→[プログラム]→[フォーム名人 ReBo]→[フォー            |  |  |
|                                   | <b>ム編集]</b> アイコンをクリックします。                    |  |  |
| Windows エクスプローラ                   | Windowsで <b>[スタート]→[プログラム]→[エクスプローラ]</b> を   |  |  |
|                                   | クリックします。                                     |  |  |
|                                   | <b>[C ドライブ]→[CB0]→[FMReBo]</b> の順にフォルダをダブルクリ |  |  |
|                                   | ックし、 <b>[FormEditor.exe]</b> をダブルクリックします。    |  |  |
|                                   | ※デフォルトディレクトリにインストールした場合です。                   |  |  |
|                                   | インストール先を変更した場合は、指定したディレクトリの                  |  |  |
|                                   | [FormEditor.exe]をダブルクリックしてください。              |  |  |
| マイコンピュータ                          | <b>[マイコンピュータ]</b> アイコンをクリックします。              |  |  |
|                                   | <b>[C ドライブ]→[CB0]→[FMReBo]</b> の順にフォルダをダブルクリ |  |  |
|                                   | ックし、[FormEditor.exe]をダブルクリックします。             |  |  |
|                                   | ※デフォルトディレクトリにインストールした場合です。                   |  |  |
|                                   | インストール先を変更した場合は、指定したディレクトリの                  |  |  |
|                                   | [FormEditor.exe]をダブルクリックしてください。              |  |  |

#### 1.5 <u>アンインストール方法</u>

フォーム名人 ReBo をコンピュータから削除する方法です。

- ① Windows のタスクバーから[スタート]→[設定]→[コントロールパネル]をクリック します。
- [アプリケーションの追加と削除]をダブルクリックして、[フォーム名人 ReBo]を 選択します。
- ③ [追加と削除]をクリックします。

#### 1.6 <u>その他のツール</u>

フォーム名人 ReBo のセットアップ後に表示される、ヘルプや操作マニュアルをご覧になり、必要な 機能であれば、その手順に従ってインストールを行ってください。 付録:

#### *製品に含まれる第三者が知的所有権を有するソフトウエアおよびソフトウエア技術等 について :*

 This product includes software developed by Independent JPEG Group (http://www.ijg.org/).
 Copyright (c) 1991-1998 Thomas G. Lane.

2. This product includes software developed by Sam Leffler and Silicon Graphics, Inc (http://www.libtiff.org/).
Copyright (c) 1988-1997 Sam Leffler
Copyright (c) 1991-1997 Silicon Graphics, Inc.

3. This product includes software developed by Jean-loup Gailly and Mark Adler (http://www.gzip.org/zlib/).
 Copyright (C) 1995-2002 Jean-loup Gailly and Mark Adler

 $4\,.$  This product includes software developed by Glenn Randers-Pehrson and many other contributers (http://www.libpng.org/pub/png/).

Copyright (c) 2000-2002 Glenn Randers-Pehrson

Copyright (c) 1998, 1999 Glenn Randers-Pehrson

Copyright (c) 1996, 1997 Andreas Dilger

Copyright (c) 1995, 1996 Guy Eric Schalnat, Group 42, Inc.

5. This product includes softwares developed by:

International Business Machines Corporation

International Components for Unicode (ICU) libraries

(http://oss.software.ibm.com/icu/)

Copyright (c) 1995-2007 International Business Machines Corporation and others All rights reserved.

Permission is hereby granted, free of charge, to any person obtaining a copy of this software and associated documentation files (the "Software"), to deal in the Software without restriction, including without limitation the rights to use, copy, modify, merge, publish, distribute, and/or sell copies of the Software, and to permit persons to whom the Software is furnished to do so, provided that the above copyright notice(s) and this permission notice appear in all copies of the Software and that both the above copyright notice(s) and this permission notice appear in supporting documentation.

THE SOFTWARE IS PROVIDED "AS IS", WITHOUT WARRANTY OF ANY KIND,

EXPRESS OR IMPLIED, INCLUDING BUT NOT LIMITED TO THE WARRANTIES OF MERCHANTABILITY, FITNESS FOR A PARTICULAR PURPOSE AND NONINFRINGEMENT

OF THIRD PARTY RIGHTS. IN NO EVENT SHALL THE COPYRIGHT HOLDER OR

HOLDERS INCLUDED IN THIS NOTICE BE LIABLE FOR ANY CLAIM, OR ANY SPECIAL

INDIRECT OR CONSEQUENTIAL DAMAGES, OR ANY DAMAGES WHATSOEVER

RESULTING FROM LOSS OF USE, DATA OR PROFITS, WHETHER IN AN ACTION OF

CONTRACT, NEGLIGENCE OR OTHER TORTIOUS ACTION, ARISING OUT OF OR IN

CONNECTION WITH THE USE OR PERFORMANCE OF THIS SOFTWARE.

Except as contained in this notice, the name of a copyright holder shall not be used in advertising or otherwise to promote the sale, use or other dealings in this Software without prior written authorization of the copyright holder.

6. This product includes softwares developed by: Portions of this software are copyright 2008 The FreeType Project (www.freetype.org). All rights reserved.

7. This product includes softwares developed by: Little cms http://www.littlecms.com/ LittleCMS 1.13 Copyright (C) 1998-2004 by Marti Maria

8. This product includes softwares developed by: Image Power, Inc. and many other contributers. http://www.ece.uvic.ca/~mdadams/jasper/ JasPer 1.701
Copyright (c) 1999-2000 Image Power, Inc.
Copyright (c) 1999-2000 The University of British Columbia
Copyright (c) 2001-2003 Michael David Adams

9. This product includes softwares developed by: The Code Project http://www.codeproject.com/cpp/yard-tokenizer.asp A Regular Expression Tokenizer using the YARD Parser distributed under the Boost Software License, Version 1.0. (http://www.boost.org/LICENSE\_1\_0.txt) Copyright 2004 by Christopher Diggins Everything else Copyright (c) CodeProject, 1999-2009